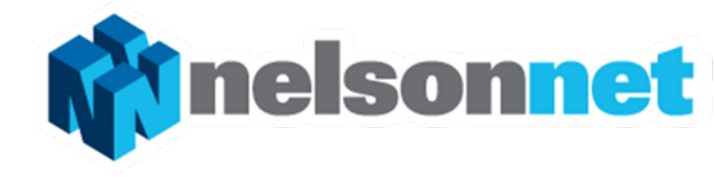

New look and feel

New function: Save/Synch

# NELSONNETBOOK – TEACHER

## NelsonNetBook

On opening the book an "Annotation Icon Info" panel reminds the user about the functionality of each of the annotation tools.

This box can be turned off.

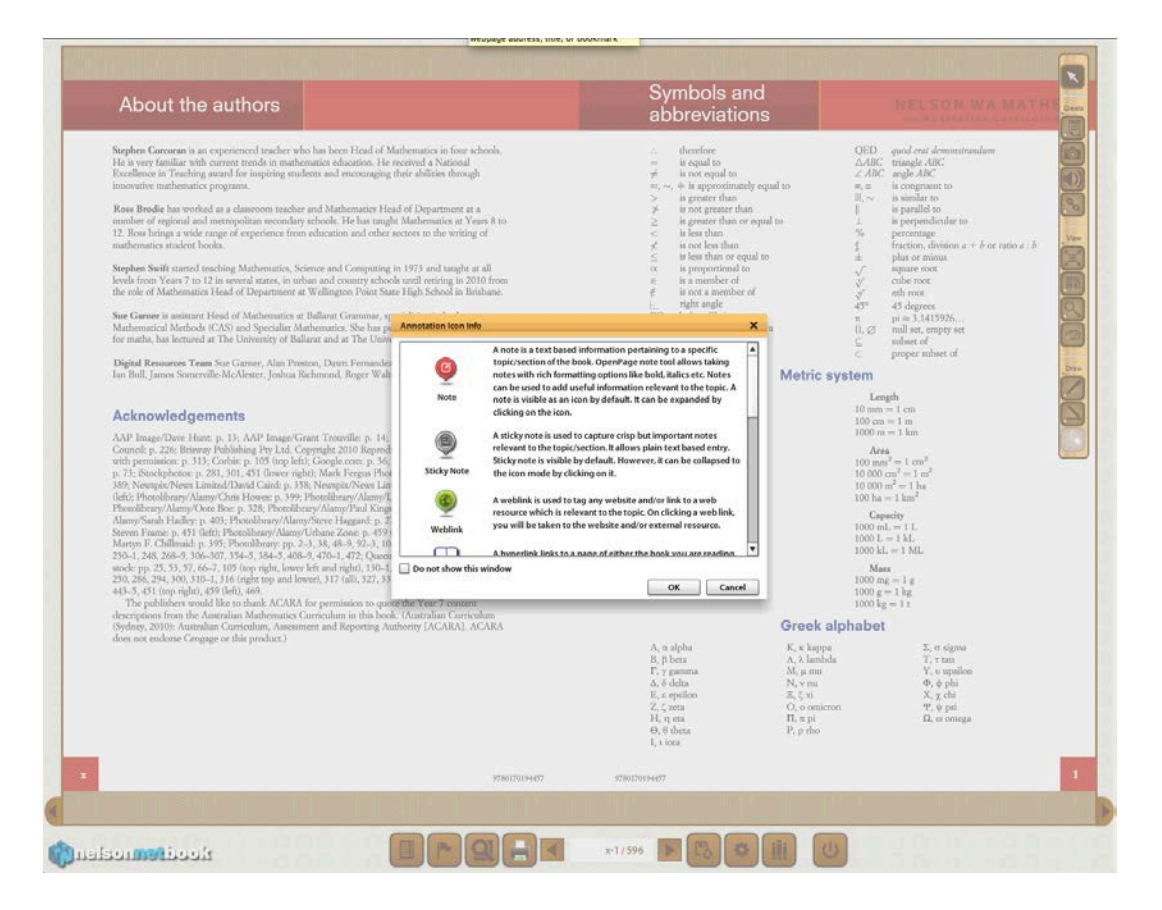

## NelsonNetBook

### Tools

All the tools (Sticky Note, Notes, Snapshot, Voice note, Hyperlink, Weblink, Fullscreen, Layout, Hide, Pen, Highlighter and Eraser) are all on the toolbar.

#### **Changed Tool**

**Notes** is now simpler – you cannot use italic and bold fonts

New Tool

Rubbish Bin – removes all annotations on the selected page

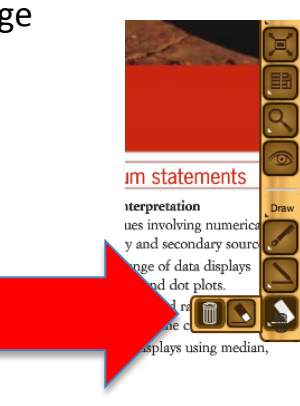

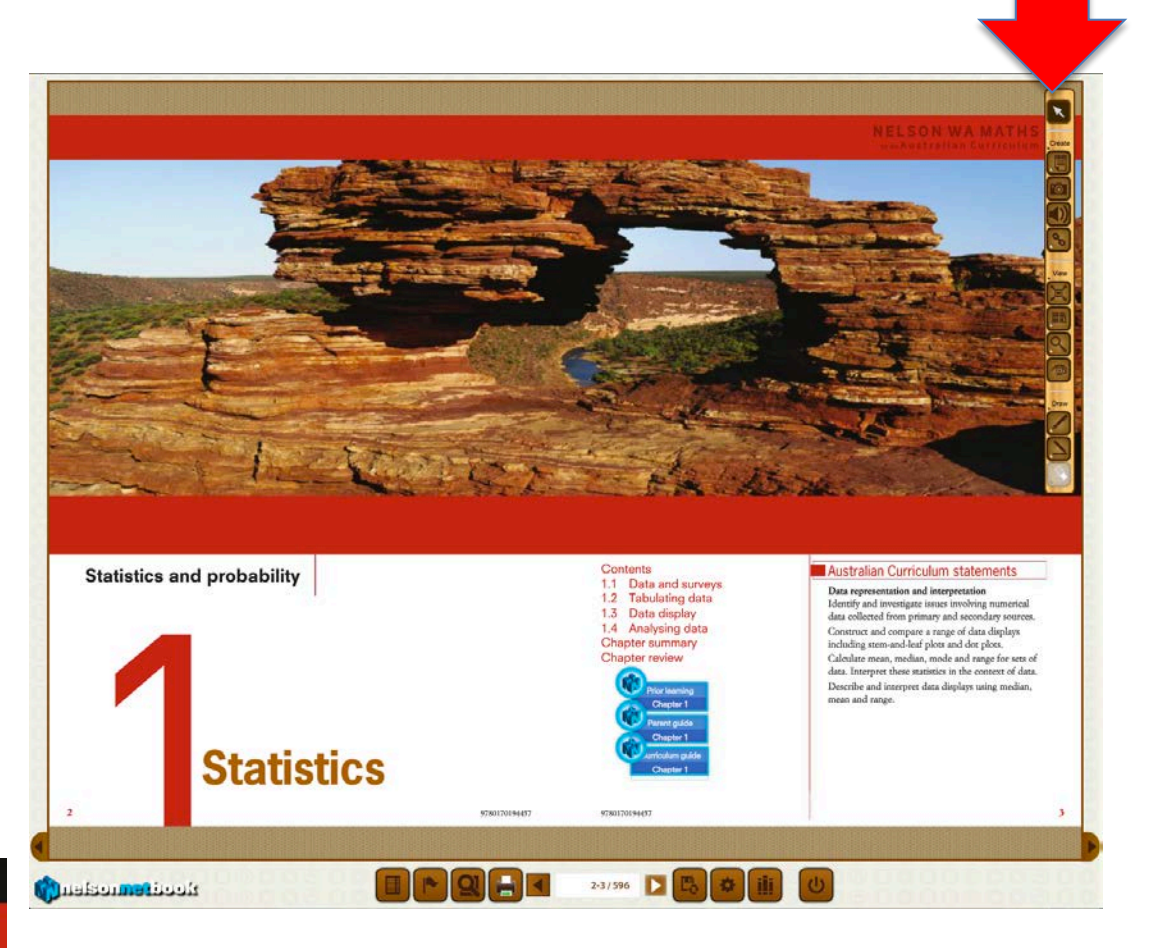

## NelsonNetBook

#### Navigation

Icons from L to R:

- Table of Content
- Bookmark
- Search
- Print
- Page Left
- Page Number
- Page Right
- Save: NEW
- Settings
- My Books
- Log Out

**SAVE** enables the user to save annotations, notes and personalisation of their NelsonNetBook. This is particularly important when it comes to making use of the Online/Offline functionality.

When you close a book you are prompted to save your annotations.

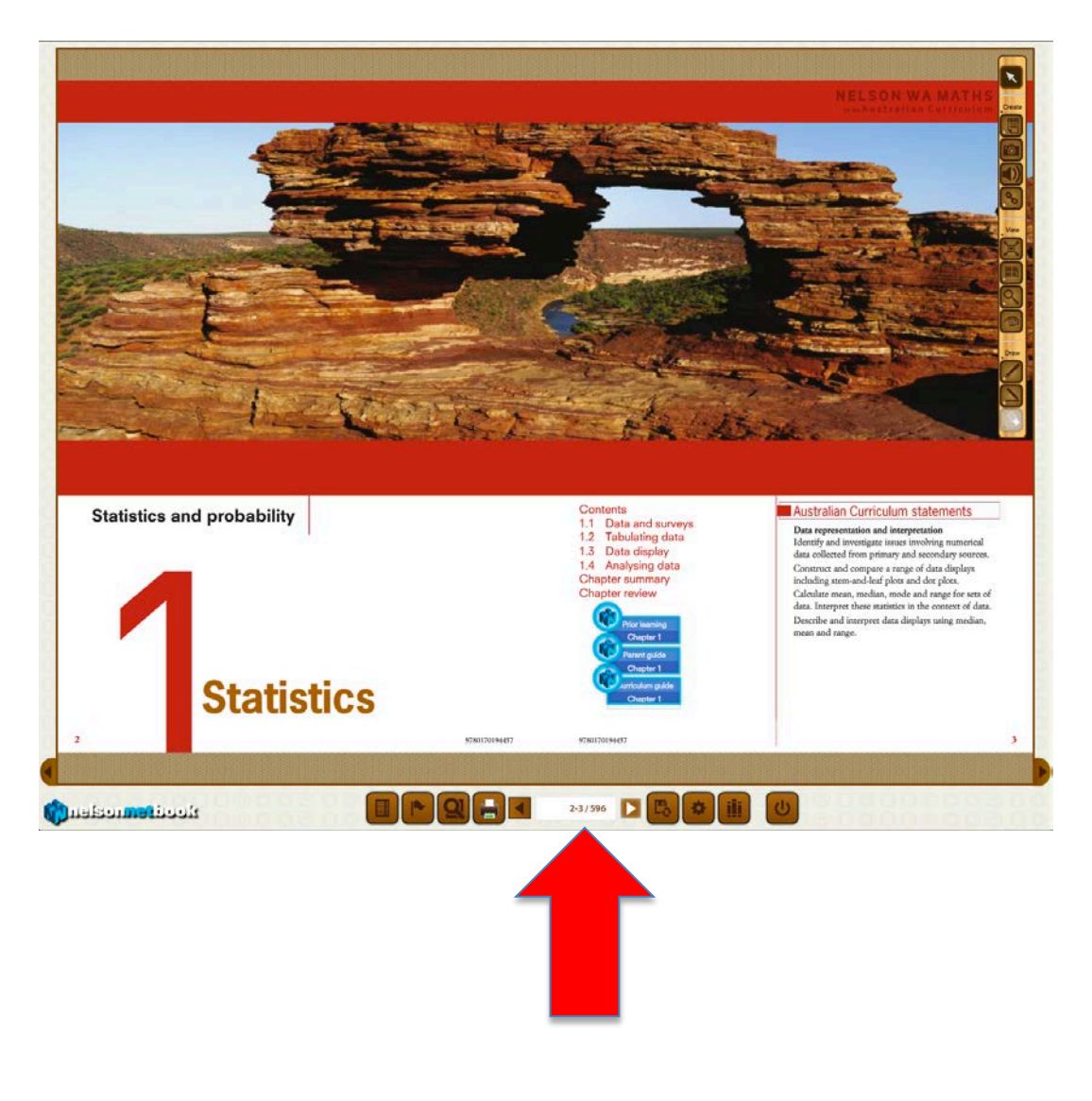